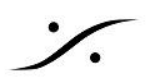

# トラブルシューティング Startup

Pyramix が起動時にフリーズやクラッシュを起こす場合、スプラッシュメッセージにより原因を特定することがで きる場合があります。

## **Initializing Virtual Studio**

MassCore initialization error MassCore キーが見つかりません。コントロールパネルの MT Security Panel にアクセスし、 MassCore 48 (Base)、MassCore 64(すべての 64 ビット バージョン)があることを確認してください。

コントロール パネル > RTX64 に移動して、MassCore エンジンが実行中かどうかを確認します: Subsystem は稼働している必要があります。

Windows は、MassCore ブート ラインを使用して起動している必要があります。

 Unable to find MassCore platform or MassCore Ethernet adapter card not found

MassCire エンジンが実行されている必要があります。コントロール パネル > RTX64 に移動して、 Subsystem は稼働している必要があります。

Windowsは、MassCoreブートラインを使用して起動している必要があります。

MassCore ネットワークカードが存在する必要があります。Windows のデバイス マネージャー > ネッ トワークアダプターに移動して、Merging Technologies PCIe 82574L Ethernet コントローラーが、! または?記号なしで存在している必要があります。

ネットワーク ケーブルがカードに接続され、リンクがアクティブになっている必要があります。カード自体 の LED がアクティブになっていることを確認してください。

**Merging Technologies MassCoreNIC service** が実行されている必要があります: Windows の 検索フィールドに Services.msc と入力し、Merging Technologies MassCoreNIC service のス テータスを確認してください。

ステータスは「開始」である必要があります(「停止」や「開始中」でないこと)。

MassCore Runtine is not properly configured. Configuration updated. Please **Reboot the computer** 

再起動後もこのメッセージが表示される場合は、次の章を参照してください。

VS3 Manager Interface not present

Pyramix VS3 エンジンを起動できません。C:\Program Files\Common Files\Merging Technologies/VS3 に移動し、VS3.dll と VS3UI.dll を右クリックして、プロパティにアクセスします。 詳細 タブで、ファイル バージョンはインストールした Pyramix バージョンと一致している必要がありま す(例えば、V11.0 をインストールした場合は 11.0.4.3513)。

バージョンが一致しない場合は、クリーンアップ手順に従って再インストールします。

バージョンが一致する場合は、管理者特権でコマンド プロンプトを開きます (Windows の検索フィール ドに cmd と入力し、コマンド プロンプトを右クリック > 管理者として実行)。

次の行を貼り付けます:

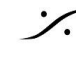

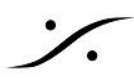

regsvr32 "C:\Program Files\Common Files\Merging Technologies\VS3.dll" Enter キーを押します。 次に、次の行を貼り付けます: regsvr32 "C:\Program Files\Common Files\Merging Technologies\VS3\VS3UI.dll" Enter キーを押します。 Windows は登録が成功したことを返します。

そうでない場合は、support@merging.com にお問い合わせください。

CHostASIO:Error: Unable to init ASIO driver "ASIODeviceName" - Failed to attach to ASIO driver VS3 コントロール パネルで、示されているドライバー名に関連付けられたデバイスが存在し、コン ピューターによって検出されていることを確認します。 通常、情報セクションに0のみが表示される場合、デバイスは存在しないか、正しく検出されていませ  $\mathcal{N}_{\circ}$ 

# Load Effects - loading VS3 Effects

Pyramix が ハング / フリーズ する この段階で Pyramix がハングする場合は、Windows がクラシック モードに設定されている可能性が あります(Pyramix 11 以降、Windows 7 のみ)。

## **Initializing Libraries**

#### Mounting folder xxx

Pyramix は、Global libraries と、Settings > Location > Permanently Mounted Folders リストにリ ストされているフォルダーをマウントしています。 Pyramix がその状態でハングする場合は、別のウィンドウの背後にエラー メッセージが表示されてい ないことを確認してください(開いているウィンドウをスクロールするには、ALT + TAB を使用します)。

# VST Plugins Scanning / VS3 Plugins Scanning

- 新しい VST プラグインを初めてスキャンする場合、スキャン処理にかなりの時間がかかることがありま すが、次回 Pyramix を再起動すると、スキャンが速くなります。
- Pyramix がその状態でハングする場合は、別のウィンドウの後ろにエラーメッセージが表示されてい ないことを確認してください(開いているウィンドウをスクロールするには、ALT + TAB を使用します)。

llokドライバー(または VST プラグインに必要なその他の認証デバイス)が最新であることを確認しま す。

エラー メッセージが表示されない場合は、タスク マネージャー > プロセス (Win7) または詳細 (Win10) に移動し、タスク VSTPluginScanner.exe を停止してください。 このタスクは3回再起動を試行し、その後 Pyramix は起動を続けます。

## **Initializing Monitor**

この段階で Pyramix がハングまたはクラッシュする場合、Monitor の設定が壊れています。

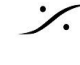

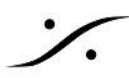

MassCore ユーザーは C:\Users\YourUserName\AppData\Roaming\Merging Technologies\Pyramix\VS3UI

Native ユーザーは C:\Users\YourUserName\AppData\Roaming\Merging Technologies\Pyramix\Native Audio\VS3UI

にある VS3UIMonitorSettings.pms を消去してください。

#### **Initializing Mixers**

この段階で Pyramix がハングまたはクラッシュする場合、デフォルト Mixer が壊れています。

別の Windows ユーザー アカウントを使用して Pyramix を起動してみてください(起動する前にまず VS3 Control Panel を設定してください。設定はユーザーごとに異なります)。

C:\Program Files\Common Files\Merging Technologies\VS3 の VS3.dll と VS3UI.dll を右ク リックして、プロパティにアクセスし、詳細 タブで、ファイル バージョンがインストールした Pyramix の バージョンと一致している必要があります(たとえば、V11.0 をインストールした場合は 11.0.4.3513)。

バージョンが一致しない場合は、クリーンアップ手順に従って再インストールしてください。

#### **Initializing Final Check Metering**

 この段階で Pyramix がハングまたはクラッシュする場合は、Final Check Metering 設定が破損して いる可能性があります。

C:\Users\YourUserName\AppData\Roaming\Merging Technologies\FinalCheckMetering の FinalCheckMetering.pms ファイルを削除してください。

#### **Connect Remote Controller**

 Pyramix がこの状態でハングまたはクラッシュする場合は、別のウィンドウの背後にエラーメッセージ が表示されていないことを確認してください。

コントローラーが接続されていない場合は、not detected(検出されない)というメッセージが表示され ます。

コントローラーが正しく接続、設定され、ドライバーが最新であることを確認してください(コントローラー にドライバーが必要な場合)。

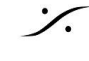

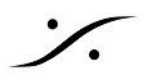

# MassCore Runtime is not properly configured error message

Pyramix は起動時に MassCore の構成をチェックし、パラメータが正しくない場合は間違ったパラメータを自動 的に変更しようとします。Pyramix がそのようなパラメータを変更するには、コンピュータの管理者権限が必要で す。

再起動後もこのエラーメッセージが表示される場合: 1. <u>RTXプロパティチェック</u>をダウンロードしてください。 2. Windowsのスタートメニューで、CMDと入力してコマンドラインプロンプトを見つけます。右クリック して、管理者として実行を選択します。 3. コマンドラインで、RTXpropertiesCheck.exe のファイル パスを入力して実行します。 たとえば、デフォルトのダウンロードフォルダーにダウンロードした場合、 C:\Users\ yourusername \Downloads\RTXPropertiesCheck.exe になります。または、コマンド ウィンドウに RTXPropertiesCheck.exe ファイルをドラッグ アンドドロップします。 4. RTXpropertiesCheck.exeを実行できず、エラーメッセージが表示される場合: 23 devenv.exe - System Error The program can't start because MSVCR120.dll is missing from your computer. Try reinstalling the program to fix this problem. OK アーカイブに含まれる vcredist\_x642013 ファイルを実行し、もう一度試してください。 5. 結果が <u>**RTX64 properties valid</u> の場合、Pyramix は MassCore モードで起動できるはずです。</u>** 6. 結果が <u>RTX64 properties non valid</u> の場合: Administrator: Command Prom icrosoft Windows [Version 10.0.16299.248] c) 2017 Microsoft Corporation. All rights reserved. :\>RTXPropertiesCheck.exe BootStartOK = 1 BootStartOK = 1 wPeriod = 10 should be 10 : see SYSTEM\CurrentControlSet\Control\RTX64\HalTimerPeriod WLocalMemory = 0 should be 1 WEnterDebuggerOnException = 2 should be 2 ; see SYSTEM\CurrentControlSet\Control\RTX64\EnableLocalMemory
; see SYSTEM\CurrentControlSet\Control\RTX64\EnableLocalMemory RTX64 properties non valid dwPeriod = 100 の場合は 10 になります。 コントロールパネル / RTX64/Configure the RTSS Subsystem/Change internal 0 system behavior/を開きます。 HAL Timer Period (microsedonds)を編集します:10

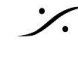

| RTX64 2014 with Service Pack 1 Control Panel                                                                       |
|----------------------------------------------------------------------------------------------------|
| IntervalZero RTX64 2014 with Service Pack 1<br>Change Internal System Behavior                                     |
| RTX64 Home > Configure the RTSS Subsystem > Change Internal System Behavior                                        |
| Schange the startup type Automatic 💌                                                                               |
| Change the HAL Timer Period (microseconds) 10                                                                      |
| Change the default thread time quantum (milliseconds) used by the Subsystem 0                                      |
| Free the stack on TerminateThread call                                                                             |
| Use priority inversion                                                                                             |
| <ul> <li>dwLocalMemory = 0 の場合は1 になります。</li> </ul>                                                                 |
| <ul> <li>コントロールパネル /RTX64/Configure the RTSS Subsystem/Change memory<br/>allocation behavior に移動します。</li> </ul>    |
| <ul> <li>Set the default memory allocation を Request from local memory pool<br/>(deterministic) に設定します。</li> </ul> |
| RTX64 Home > Configure the RTSS Subsystem > Configure Memory Allocation Behavior                                   |
| Set the default behavior for Subsystem and application memory allocation:                                          |
| <ul> <li>Request from Windows (non-deterministic)</li> </ul>                                                       |
| Request from local memory pool (deterministic)                                                                     |
| <ul> <li>dwEnterDebuggerOnException = 0 の場合は 2 になります。</li> </ul>                                                   |
| ○ レジストリエディタ(Regedit.exe)に移動し、                                                                                      |
| <ul> <li>RTX64フォルダ内(<br/>Computer/HKEY_LOCAL_MACHINE\SYSTEM\CurrentControlSet\Control\RTX<br/>64)</li> </ul>       |
| <ul> <li>EnterDebuggerOnExceptionを編集します:2</li> </ul>                                                               |

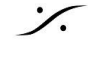

**%** 

| File Ed | dit View Favorites Help   |                                 |                       |            |                  |
|---------|---------------------------|---------------------------------|-----------------------|------------|------------------|
|         | Keyboard L                | ayout 🔺 Name                    |                       | Туре       | Data             |
|         | Keyboard L                | ayouts ab (Default)             |                       | REG_SZ     | (value not set   |
|         | Edit DWORD (32-bit) Value |                                 | stException           | REG_DWORD  | 0x00000000 (0    |
|         |                           |                                 |                       | REG_SZ     | 2696             |
|         | Value name:               |                                 |                       | REG_DWORD  | 0x00000001 (1    |
|         | EnterDebuggerOnException  |                                 | Exception             | REG_DWORD  | 0x00000000 (0    |
|         | Value data:               | Base                            | mu                    | REG_DWORD  | 0x00000000 (0    |
|         | 2                         | <ul> <li>Hexadecimal</li> </ul> | hings                 | REG_DWORD  | 0x00000000 (0    |
|         |                           | Decimal                         | ryExpand              | REG_DWORD  | 0x00000000 (0    |
|         |                           |                                 | ryShrink              | REG_DWORD  | 0x00000000 (0    |
|         |                           | OK Cancel                       |                       | REG_BINARY | ff fe 18 f2 a3 5 |
|         |                           |                                 | y                     | REG_DWORD  | 0x00000000 (0    |
|         | דענואר אין אין            | - un cuancopeed                 | step                  | REG_DWORD  | 0x00000001 (1    |
|         | ⊳ 🍌 MUI                   | 🙂 EnhancedSpe                   | eedStepSupportFeature | REG_DWORD  | 0x0000003 (3     |
|         | ⊳ 🔒 NetDiagFx             | 🔐 EnterDebugg                   | erOnException         | REG_DWORD  | 0x0000002 (2     |

問題が解決しない場合は、RTXpropertiesCheck.exe コマンドプロンプトのスクリーンショットを撮り、 support@merging.com にお問い合わせください。

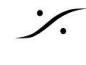

·⁄.